#### คู่มือการใช้งานระบบ

#### sdg-form.nsru.ac.th

sdg-form.nsru.ac.th คือเว็บไซต์ที่เป็นระบบสารสนเทศสำหรับบันทึกข้อมูลการลงพื้นที่สำรวจของ โครงการศูนย์การเรียนรู้เพื่อเป้าหมายการพัฒนาที่ยั่งยืนสำหรับการบริหารจัดการทรัพยากรชุมชน ถือเป็น นวัตกรรมชุมชน ที่ร่วมมือระหว่างคณะวิทยาศาสตร์และเทคโนโลยี และสำนักวิทยบริการและเทคโนโลยี สารสนเทศ มหาวิทยาลัยราชภัฏนครสวรรค์ โดยมีฟังก์ชันการบันทึกข้อมูล ดังนี้

- 1. ข้อมูลเชิงพื้นที่เพื่อบริหารจัดการกระบือและหญ้าเลี้ยงสัตว์
- 2. ข้อมูลการประเมินการกักเก็บคาร์บอน ของป่าต้นน้ำเขาวง (ป่าชุมชน)

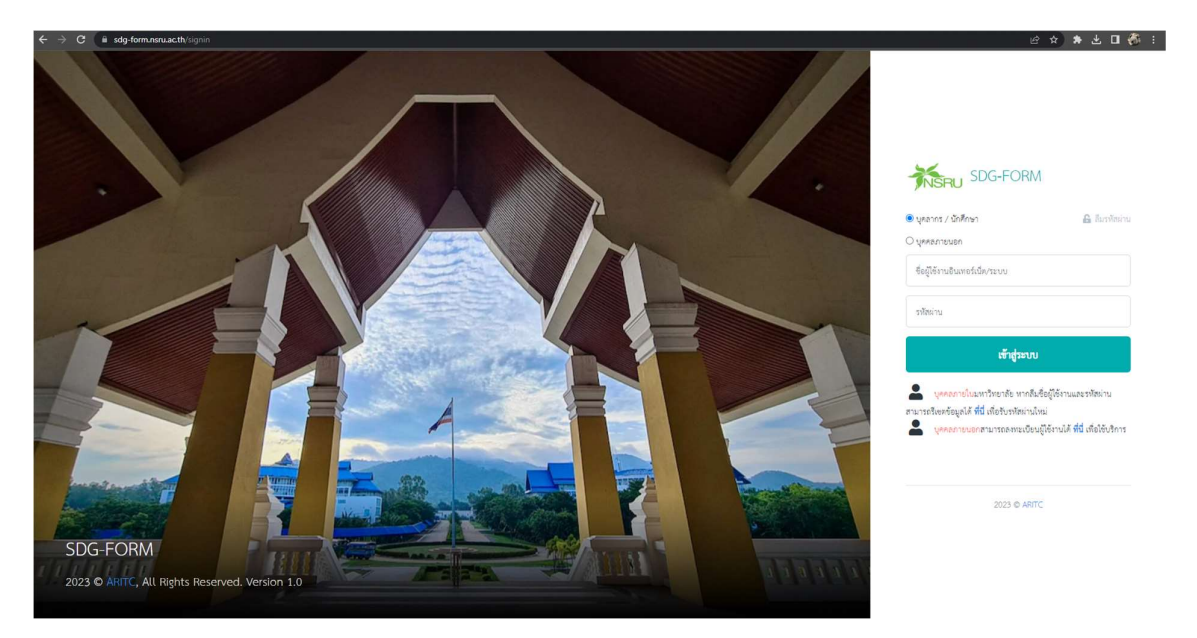

ภาพที่ 1 หน้าเข้าสู่ระบบ sdg-form.nsru.ac.th

ผู้ใช้งานสามารถเข้าสู่ระบบได้ที่ลิงก์ <u>https://sdg-form.nsru.ac.th/signin</u> ด้วย NSRU – Account ที่ได้รับสิทธิ์ โดยแบ่งประเภทสิทธิ์การใช้งานระบบสารสนเทศ ออกเป็น 2 ประเภท คือ

- 1. เจ้าหน้าที่ผู้บันทึกข้อมูล
- 2. ผู้ดูแลระบบ

| $\leftarrow \rightarrow$ | C sdg-form.nsru.ac.th |     |                      | Ŕ | 🗴 🛊 또 🗆 🎡             |
|--------------------------|-----------------------|-----|----------------------|---|-----------------------|
| SDG-F                    | ORM                   |     |                      |   | i manuschanok.k 🗸     |
| ₩                        | ฐานข้อมูลทรัพยากร     | 000 | บันทึกปริมาณขยะ      | 5 | บันทึกการเลี้ยงกระบือ |
|                          | บันทึกข้อมูลป่าชุมชน  | CO2 | บันทึกการเก็บคาร์บอน | Ø | บันทึกการใช้ประโยชน์  |

**ภาพที่ 2** รายการเมนู เมื่อเข้าสู่ระบบด้วยสิทธิ์เจ้าหน้าที่บันทึกข้อมูล

เมื่อผู้ใช้งานเข้าสู่ระบบด้วยสิทธิ์เจ้าหน้าที่ผู้บันทึกข้อมูล จะแสดงเมนูดังนี้

- 1. ฐานข้อมูลทรัพยากร
- 2. บันทึกปริมาณขยะ
- 3. บันทึกการเลี้ยงกระบือและหญ้าเลี้ยงสัตว์
- 4. บันทึกข้อมูลป่าชุมน
- 5. บันทึกการเก็บเก็บคาร์บอน
- 6. บันทึกการใช้ประโยชน์

### ฐานข้อมูลทรัพยากร

เป็นหน้าแสดงตารางสรุปข้อมูลการสำรวจที่บันทึกในระบบ โดยแสดงข้อมูลป่าชุมชนในพื้นที่ตำบล ช่องแค อำเภอตาคลี จังหวัดนครสวรรค์ และข้อมูลกระบือในพื้นที่ตำบลตลกดู่ อำเภอทัพทีน จังหวัดอุทัยธานี

| สำคับที่ชื่อป่าชุมชนบ้านหมู่ที่ป่าพ.ร.บ. (ไว่)วันที่จัดตั้งแผนที่สรุป1ป่าชุมชนบ้านเขาฝาเขาฝา432512 ต.ค.61ดูแผนที่คาวมโหล2ป่าชุมชนบ้านหนองกะทะหนองกะทะ734012 ต.ค.61ดูแผนที่คาวมโหล3ป่าชุมชนบ้านเขาวงเขาวง81,49612 ต.ค.61ดูแผนที่คาวมโหล4ป่าชุมชนบ้านเขาวงเขาวง81,49612 ต.ค.61ดูแผนที่คาวมโหล5ป่าชุมชนบ้านเขากองเขากอง248924 ต.ค.61ดูแผนที่คาวมโหล6ป่าชุมชนบ้านเขาสูงเขาสูง534824 ต.ค.61ดูแผนที่คาวมโหล7ป่าชุมชนบ้านเขาสูงเขาสูง534824 ต.ค.61ดูแผนที่คาวมโหล6ป่าชุมชนบ้านเขาสูงเขาสูง534824 ต.ค.61ดูแผนที่คาวมโหล7ป่าชุมชนบ้านเขาสูงเขาสูง534824 ต.ค.61ดูแผนที่คาวมโหล7ป่าชุมชนบ้านหนองกระเบียนหนองกระเบียน910124 ต.ค.61ดูแผนที่คาวมโหล7ป่าชุมชนบ้านหนองกระเบียนหนองกระเบียน910124 ต.ค.61ดูแผนที่ดาวมโหล7ป่าชุมชนบ้านหนองกระเบียนหนองกระเบียน910124 ต.ค.61ดูแผนที่ดูแนนที่8เปาชนบ้านหนองกระเบียน101011011011011011019101101101101101101101101 <th></th> <th></th> <th>ที่ตั้ง</th> <th></th> <th>เนื้อที่ตามประเภทป่า</th> <th></th> <th></th> <th></th>              |          |                          | ที่ตั้ง      |         | เนื้อที่ตามประเภทป่า |                   |           |           |
|----------------------------------------------------------------------------------------------------|----------|--------------------------|--------------|---------|----------------------|-------------------|-----------|-----------|
| 1       ป่าชุมชนบ้านเขาฝา       เขาฝา       4       325       12 ต.ค.61       ดูแผนที่       คาวนโหล         2       ป่าชุมชนบ้านหนองกะทะ       หนองกะทะ       7       340       12 ต.ค.61       ดูแผนที่       คาวนโหล         3       ป่าชุมชนบ้านเขาวง       เขาวง       8       1,496       12 ต.ค.61       ดูแผนที่       คาวนโหล         4       ป่าชุมชนบ้านหนองไม้เสียบ       หนองไม้เสียบ       10       650       12 ต.ค.61       ดูแผนที่       คาวนโหล         5       ป่าชุมชนบ้านหนองไม้เสียบ       หนองไม้เสียบ       10       650       12 ต.ค.61       ดูแผนที่       คาวนโหล         6       ป่าชุมชนบ้านเขาสูง       เขากอง       2       489       24 ต.ค.61       ดูแผนที่       คาวนโหล         7       ป่าชุมชนบ้านหนองกระเบียน       หนองกระเบียน       9       101       24 ต.ค.61       ดูแผนที่       คาวนโหล         7       ป่าชุมชนบ้านหนองกระเบียน       หนองกระเบียน       9       101       24 ต.ค.61       ดูแผนที่       คาวนโหล | ลำดับที่ | ชื่อป่าชุมชน             | บ้าน         | หมู่ที่ | ป่าพ.ร.บ. (ไร่)      | วันที่จัดตั้ง     | แผนที่    | สรุป      |
| 2       ปำชุมชนบ้านหนองกะทะ       หนองกะทะ       7       340       12 ต.ค.61       ดูแผนที่       คาวน์โหล         3       ปำชุมชนบ้านเขาวง       เขาวง       8       1,496       12 ต.ค.61       ดูแผนที่       คาวน์โหล         4       ปำชุมชนบ้านหนองไม้เสียบ       หนองไม้เสียบ       10       650       12 ต.ค.61       ดูแผนที่       คาวน์โหล         5       ปำชุมชนบ้านเขาทอง       เขาทอง       2       489       24 ต.ค.61       ดูแผนที่       คาวน์โหล         6       ปำชุมชนบ้านเขาสูง       เขาสูง       5       348       24 ต.ค.61       ดูแผนที่       คาวน์โหล         7       ปำชุมชนบ้านหนองกระเบียน       หนองกระเบียน       9       101       24 ต.ค.61       ดูแผนที่       คาวน์โหล         7       ป่าชุมชนบ้านหนองกระเบียน       หนองกระเบียน       9       101       24 ต.ค.61       ดูแผนที่       คาวน์โหล         ราม                                                                                                    | 1        | ป่าชุมชนบ้านเขาฝา        | เขาฝา        | 4       | 325                  | 12 ต.ค.61         | ดูแผนที่  | ดาวน์โหลด |
| 3       ป่าชุมชนบ้านเขาวง       เขาวง       8       1,496       12 ต.ค.61       ดูแผนที่       คาวน์เหล         4       ป่าชุมชนบ้านหนองไม้เสียบ       หนองไม้เสียบ       10       650       12 ต.ค.61       ดูแผนที่       คาวน์เหล         5       ป่าชุมชนบ้านเขาทอง       เขาทอง       2       489       24 ต.ค.61       ดูแผนที่       คาวน์เหล         6       ป่าชุมชนบ้านเขาสูง       เขาสูง       5       348       24 ต.ค.61       ดูแผนที่       คาวน์เหล         7       ป่าชุมชนบ้านหนองกระเบียน       หนองกระเบียน       9       101       24 ต.ค.61       ดูแผนที่       คาวน์เหล         ราม         ราม         สุมชนบ้านหนองกระเบียน                                                                                                    | 2        | ป่าชุมชนบ้านหนองกะทะ     | ห่นองกะทะ    | 7       | 340                  | 12 m.n.61         | ดูแผนที่  | ดาวน์โหลด |
| 4       ป่าชุมชนบ้านหนองไม้เสียบ       หนองไม้เสียบ       10       650       12 ต.ค.61       ดูแผนที่       คาวนโหล         5       ป่าชุมชนบ้านเขาทอง       เขาทอง       2       489       24 ต.ค.61       ดูแผนที่       คาวนโหล         6       ป่าชุมชนบ้านเขาสูง       เขาสูง       5       348       24 ต.ค.61       ดูแผนที่       คาวนโหล         7       ป่าชุมชนบ้านหนองกระเบียน       หนองกระเบียน       9       101       24 ต.ค.61       ดูแผนที่       คาวนโหล         ราม       3,749                                                                                                    | 3        | ป่าชุมชนบ้านเขาวง        | เขาวง        | 8       | 1,496                | 12 <b>ต.ค.6</b> 1 | ดูแผนที่  | ดาวน์โหลด |
| 5     ป่าชุมชนบ้านเขาทอง     เขาทอง     2     489     24 ต.ค.61     ดูแผนที่     คาวน์โหล       6     ป่าชุมชนบ้านเขาสูง     เขาสูง     5     348     24 ต.ค.61     ดูแผนที่     คาวน์โหล       7     ป่าชุมชนบ้านหนองกระเบียน     หนองกระเบียน     9     101     24 ต.ค.61     ดูแผนที่     คาวน์โหล                                                                                                    | 4        | ป่าชุมชนบ้านหนองไม้เสียบ | หนองไม้เสียบ | 10      | 650                  | 12 ต.ค.61         | ดูแผนที่  | ดาวน์โหลด |
| 6         ป่าชุมชนบ้านเขาสูง         เขาสูง         5         348         24 ต.ค.61         ดูแผนที่         คาวน์โหล           7         ป่าชุมชนบ้านหนองกระเบียน         หนองกระเบียน         9         101         24 ต.ค.61         ดูแผนที่         คาวน์โหล           ราม         3,749                                                                                                    | 5        | ป่าชุมชนบ้านเขาทอง       | เขาทอง       | 2       | 489                  | 24 ต.ค.61         | ดูแผนที่  | ดาวน์โหลด |
| 7         ป่าชุมชนบ้านหนองกระเบียน         หนองกระเบียน         9         101         24 ต.ศ.61         ดูแผนที่         ดาวน์โหล           รวม         3,749         แผนที่รวม         ข้อมูลบบ                                                                                                    | 6        | ป่าชุมชนบ้านเขาสูง       | เขาสูง       | 5       | 348                  | 24 m.m.61         | ดูแผนที่  | ดาวน์โหลด |
| รวม 3,749 แผนที่รวม ข้อมูลบ                                                                                                    | 7        | ป่าชุมชนบ้านหนองกระเบียน | หนองกระเบียน | 9       | 101                  | 24 <b>ต.ค.6</b> 1 | ดูแผนที่  | ดาวน์โหลด |
|                                                                                                    |          |                          |              | รวม     | 3,749                |                   | แผนที่รวม | ข้อมูลบน  |
|                                                                                                    |          |                          |              |         |                      |                   |           | SDGs      |

ภาพที่ 3 ตารางสรุปข้อมูลป่าชุมชนในพื้นที่ตำบลช่องแค อ.ตาคลี จ.นครสวรรค์

| สรุป      | แผนที่    | จำนวนเกษตรกร(ราย) | จำนวนกระบือ(ตัว) | หมู่บ้าน      | หมู่ที่ |
|-----------|-----------|-------------------|------------------|---------------|---------|
| ดาวน์โหลด | ดูแผนที่  | 5                 | 46               | หนองนกยูง     | 1       |
| ดาวน์โหลด | ดูแผนที่  | 22                | 316              | ทุ่งสำราญ     | 2       |
| ดาวน์โหลด | ดูแผนที่  | 4                 | 63               | ถนนใหญ่       | 3       |
| ดาวน์โหลด | ดูแผนที่  | 3                 | 34               | ดอนเหียง      | 4       |
| ดาวน์โหลด | ดูแผนที่  | 4                 | 31               | เขาปฐวี       | 5       |
| ดาวน์โหลด | ดูแผนที่  | 10                | 177              | ถนนใหม่       | 6       |
| ดาวน์โหลด | ดูแผนที่  | 16                | 140              | หนองแฟบ       | 7       |
| ดาวน์โหลด | ดูแผนที่  | 5                 | 75               | ตลุกดู่       | 8       |
| ดาวน์โหลด | ดูแผนที่  | 1                 | 2                | หนองคล้า      | 9       |
| ดาวน์โหลด | ดูแผนที่  | 6                 | 57               | เกาะกลาง      | 10      |
| ดาวน์โหลด | ดูแผนที่  | 4                 | 52               | วังเตย        | 11      |
| ดาวน์โหลด | ดูแผนที่  | 12                | 105              | หนองไผ่       | 12      |
| ดาวน์โหลด | ดูแผนที่  | 23                | 522              | สวนขวัญ       | 13      |
| ดาวน์โหลด | ดูแผนที่  | 8                 | 151              | เพชรกาหสินธุ์ | 14      |
| ดาวน์โหลด | ดูแผนที่  | 2                 | 30               | โป่งเก้ง      | 15      |
| ดาวน์โหลด | ดูแผนที่  | 13                | 80               | หนองจิกยาว    | 16      |
| ดาวน์โหลด | ดูแผนที่  | 5                 | 34               | เพชรมาลาด     | 17      |
| ข้อมูลบน  | แผนที่รวม | 143               | 1,915            | รวม           |         |
| เว็บไซด์  |           |                   |                  |               |         |
| SDGs      |           |                   |                  |               |         |

# ข้อมูลกระบือในพื้นที่ตำบลตลุกดู่ อำเภอทัพทัน จังหวัดอุทัยธานี

ภาพที่ 4 ตารางสรุปข้อมูลกระบือในพื้นที่ตำบลตลกดู อ.ทัพทัน จ.อุทัยธานี

โดยสามารถคลิกดูข้อมูลแผนที่ ดาวน์โหลดเอกสาร และดูรายละเอียดข้อมูลของแต่ละหมู่บ้าน จาก ตาราง รวมถึงสามารถเข้าถึงข้อมูลบนเว็บไซต์ <u>https://sdg.nsru.ac.th</u> เพื่อดูรายละเอียดของโครงการ และ กิจกรรมอื่น ๆ ที่เกี่ยวข้องได้

#### บันทึกปริมาณขยะ

เป็นลิงก์สำหรับบันทึกปริมาณขยะที่ wms.nsru.ac.th ที่ร่วมมือระหว่างคณะวิทยาศาสตร์และ เทคโนโลยี และสำนักวิทยบริการและเทคโนโลยีสารสนเทศ มหาวิทยาลัยราชภัฏนครสวรรค์ โดยเจ้าหน้าที่ ประจำอาคารจะทำการคัดแยกขยะ แล้วบันทึกข้อมูลในระบบรายวัน/สัปดาห์ ตามประเภทขยะที่กำหนด เว็บไซต์มีข้อมูลสรุป ปริมาณน้ำหนักขยะ (กิโลกรัม) มีการแสดงค่า EF และคำนวณ Carbon footprint

| → C a wms.nsru.ac.th/waste/type |                                                            |                |                |                    |        |           |                     |         | le ☆ ≯ Ł           |
|---------------------------------|------------------------------------------------------------|----------------|----------------|--------------------|--------|-----------|---------------------|---------|--------------------|
| ISRU - WMS                      |                                                            |                |                |                    |        |           |                     |         | 👌 manusc           |
| บันทึกปริมาณขยะ                 | ข้อมูลปริมาณขยะ                                            | ข้อมูลรายเดือน | 12<br>22<br>22 | ประเภทขอะ          | 9      |           | จุดคัดแยกขยะ        | *       | เจ้าหน้าที่บันทึกข |
| <b>ประเภทขยะ</b> > ประเทพชยะ    | ← → C iii wms.nonuac Q (2) ☆ ★ d (2 mms.nonuac Q (2) ☆ ★ d | ± □ #<br>=     |                |                    |        |           | ประเภทจะะ (ทั้งหมด) |         | v                  |
|                                 | บันทึกประมาณขยะ                                            | -              |                | ປງີກ               | าณขอะ  |           |                     | จัดการ  |                    |
| 1. ขยะมูลฝอยวีไขเคิด            | รุกษณณา ระการการกัฐนารมารก็จะ เมืองป                       | ~ <b>Q</b>     |                | น้ำหนัก (กิโลกรัม) | en EF  | CF        | + เพิ่ม             | 🖉 แก๊เซ | <b>O</b> au        |
| 1.1 กระดาษ/กระดาษกล่อง          | understand                                                 |                |                | 143.26             | 2.930  | 419.752   | + เพิ่ม             | / แก๊เล | 🖸 ຄນ               |
| 1.2 ขวดพลาสติก                  | surfleenderenformerend (e.dea)                             |                |                | 332.81             | 1.617  | 538.160   | + เพิ่ม             | 🖉 แก๊เข | 🖸 ຄນ               |
| 1.3 ອກູນີເພີຍມ                  |                                                            |                |                | 12.69              | 4.432  | 56.236    | + เพิ่ม             | 🖋 แก๊ไข | 🖸 ຄນ               |
| 1.4 เหล็ก                       | วันเวลา ชี่สัดแรกขอ                                        |                |                | 2.00               | 1.638  | 3.276     | + เพิ่ม             | / แก้ไข | O mu               |
| 1.5 โอทะเสม                     | 29/06/2023 10:28:13                                        | •              |                | 1.33               | 1.760  | 2.341     | + เพิ่ม             | 🖋 แก้ไข | O mu               |
| 1.6 แก้ว                        | menundariller En (Conto)                                   |                |                | 106.35             | 0.808  | 85.878    | + เพิ่ม             | / uño   | 🖸 ຄນ               |
| 1.7 กล่อง UHT (กรณีมีงกลบ)      |                                                            |                |                | 28.32              | 2.128  | 60.257    | + เพิ่ม             | 🖋 แก้ไข | O au               |
| 1.8 กล่อง UHT (กรณีรีไซเคิล)    | 1. nttertwinteentwidee                                     |                |                | 18.58              | 3.546  | 65.867    | + เพิ่ม             | 🥒 แก้ไข | 🖸 ຄນ               |
| 1.9 กระดาษหนังสือพิมพ์          | 2. somestin                                                |                |                | 4.30               | 1.359  | 5.843     | + เพิ่ม             | / uñlo  | 🖸 ສນ               |
|                                 | 3. optiches                                                |                | 532            | 649.64             |        | 1,238     |                     |         |                    |
| 2. ขยะมูลฝอยอินทรีย์            | e odn                                                      |                |                | น้ำหนัก (กิโลกรัม) | en EF  | CF        | + เพิ่ม             | 🥒 แก้ไข | 😮 ຄນ               |
| 2.1 เศษอาหาร/เศษลัก/เศษลลไม้    | S. Teranes                                                 |                |                | 412.86             | 2.530  | 1,044.541 | + เพิ่ม             | 🖋 แก้ไข | 🖸 ຄນ               |
| 2.2 เศษไม้                      | 6 u/s                                                      |                |                | 241.70             | 3.330  | 804.861   | + เพื่อ             | 🥒 แก้ไข | 🕴 ຄນ               |
| 2.3 ก็งไม้ ดับหญ้าจากสวน        | 7. nész UHT (műZines)                                      |                |                | 1,304.72           | 3.270  | 4,266.434 | + เพิ่ม             | 🥒 แก้ไข | 🖸 ຄນ               |
|                                 | 8. ndox UHT (nst2EssRe)                                    |                | 531            | 1,959.28           |        | 6,116     |                     |         |                    |
| 3. ขยะมูลฝอยทั่วไป              | 3. กระกษณ์สิตโลก์                                          |                |                | น้ำหนัก (กิโลกรัม) | rin EF | CF        | + เพิ่ม             | 🥒 แก๊เซ | 🖸 ຄນ               |
| 3.1 เศษมัก                      | ти                                                         |                |                | 9.03               | 2.000  | 18.060    | + เพิ่ม             | 🥒 แก้ไข | 🖸 ຄນ               |
| 3.2 ยางและหนัง                  |                                                            |                |                | 1.00               | 3.130  | 3.130     | + เพิ่ม             | 🌶 แก๊เซ | 🖸 ຄນ               |
| 2.2 amargla biagan              |                                                            |                |                | 105.97             | 0.000  | 444 701   | 1.5                 | 4.2     |                    |

**ภาพที่ 5** ตารางข้อมูลประเภทขยะ

## บันทึการเลี้ยงกระบือและหญ้าเลี้ยงสัตว์

เป็นหน้าบันทึกข้อมูลตามแบบสำรวจข้อมูลการเลี้ยงกระบือและการปลูกหญ้าเลี้ยงสัตว์ ประกอบด้วย ข้อมูลเกษตรกร/ผู้ให้ข้อมูล ลักษณะการประกอบอาชีพของเกษตรกร พื้นที่ปลูกพื้นเลี้ยงสัตว์ และข้อมูลการ เลี้ยงกระบือ โดยระบบเรียกใช้ API สำหรับดึงข้อมูลพิกัด GPS ซึ่งผู้สำรวจสามารถเลือกปักหมุด จุดที่สำรวจ ระบุจำนวนพื้นที่ โดยสามารถใช้งานบนโทรศัพท์มือถือได้ ในทุกแพตฟอร์ม สามารถเข้าถึงหน้าบันทึกการเลี้ยง กระบือและหญ้าเลี้ยงสัตว์โดยตรงได้ที่ลิงก์ <u>https://s.nsru.ac.th/buffalo</u> หรือ QR Code

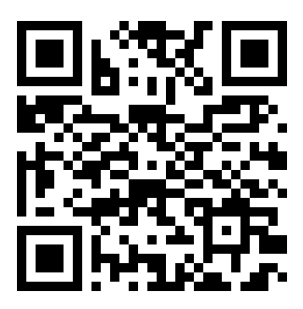

| วันที่สำรวจข้อมูล             | 29/06/2023 🗖                      |   |
|-------------------------------|-----------------------------------|---|
|                               | ข้อ 1 ข้อมูลเกษตรกร / ผู้ให้ข้อมู | a |
| ข้าพเจ้า                      |                                   |   |
| คำนำหน้า                      | เลือก - คำนำหน้า                  | ~ |
| ชื่อ                          |                                   |   |
| นามสกุล                       |                                   |   |
| อายุ                          |                                   | ũ |
| ที่อยู่ตามทะเบียนบ้า          | น                                 |   |
| เลขที่                        |                                   |   |
| หมู่ที่                       | เลือก - หมู่                      | ~ |
| ชื่อหมู่บ้าน                  |                                   |   |
| ตรอก/ชอย                      |                                   |   |
| ถนน                           |                                   |   |
| ตำบล/ <mark>แขวง</mark>       | เลือก - ตลกดู่                    | ~ |
| อ้ำเภอ/เขต                    | เลือก - อำเภอทัพทัน               | ~ |
| จังหวัด                       | เลือก - จังหวัดอุทัยธานี          | ~ |
| รหัสไปรษณีย์                  |                                   |   |
| โทรศัพท์มือ <mark>ถ</mark> ือ |                                   |   |

**ภาพที่ 6** การบันทึกข้อมูลเกษตรกร/ผู้ให้ข้อมูล

ผู้บันทึกสามารถเลือกที่อยู่เป็นตำบลอื่นได้ แต่ระบบตั้งค่าเริ่มต้นไว้ที่ ตำบลตลกดู่ อำเภอทัพทัน จังหวัดอุทัยธานี หลังจากบันทึกข้อมูลเกษตรกรเรียบร้อยแล้ว ให้กดที่ปุ่ม ถัดไป

| เลือก - อาชีพหลัก                                        | ~                                      |
|----------------------------------------------------------|----------------------------------------|
| <b>อาชีพหลัก</b> หมายถึง อาชีพที่ใช้เวลาส่ว <sup>ะ</sup> | นใหญ่ในการดำเนินกิจกรรมนั้น ๆ          |
| 2.2 อาชีพรอง                                             |                                        |
| เลือก - อาชีพรอง                                         | ~                                      |
| <b>อาชีพรอง</b> หมายถึง อาชีพที่ใช้เวลาในก               | ารดำเนินกิจกรรมรองจากอาชีพหลัก         |
| 2.3 เจ้าของสัตว์เลี้ยง                                   |                                        |
| O เป็นเจ้าของสัตว์เลี้ยงเอง O ไม่ใ                       | ข่เจ้าของสัตว์เลี้ยง                   |
| 2.4 ระยะเวลาในการประกอบอาชีพ                             |                                        |
|                                                          | ť                                      |
| o s vind to not so mand to not so                        |                                        |
| 2.5 พ.พกตรูเมคาสตรรเสยงสตร                               |                                        |
| Lat                                                      |                                        |
| Long                                                     |                                        |
| พิกัด Geolocation                                        |                                        |
| 2.6 ป้อเหาเบื้องต้นที่เกษตรกรประสบ                       |                                        |
| ่า 1 ล้านหน ∏2 ล้านแรงงาน                                |                                        |
| <ul> <li>3. ด้านปัจจัยและเทคโนโลยีการผลิ</li> </ul>      | 01                                     |
| 🗆 4. ด้านการตลาด 🛛 5. ด้านภัยเ                           | กับดี                                  |
| 🗆 6. ด้านอื่น ๆ                                          |                                        |
|                                                          |                                        |
| 2.7 กลุ่มเกษตรกรเลียงสัตว์                               |                                        |
| 🔾 1. มีกลุ่ม ซื้อกลุ่ม                                   | 02. ไม่มีกลุ่ม                         |
| 2.8 กรณีไม่มีกลุ่ม ความต้องการการจัด                     | ดตั้งกลุ่มเลี้ยงสัตว์                  |
| O 1. ต้องการจัดตั้งกลุ่มเลี้ยงสัตว์ 🤇                    | D 2. ไม่ต้องการจัดตั้งกลุ่มเลี้ยงสัตว์ |
| 6 double                                                 | 231 3                                  |
| C HELHUI                                                 |                                        |

**ภาพที่ 7** การบันทึกลักษณะการประกอบอาชีพของเกษตรกร

ผู้บันทึกสามารถระบุค่าพิกัดภูมิศาสตร์ด้วย การพิมพ์หรือเลือกที่ปุ่ม พิกัด Geolacation เพื่อให้ระบบ ดึงค่าพิกัดจาก GPS จากอุปกรณ์ที่ใช้บันทึกมาใส่ที่ช่อง lat และ long หากใส่ข้อมูลครบแล้ว กดปุ่มถัดไป

| O 1. ไม่ปลูกพืชเลี้ยงสัต   | 5 O 2. ปลูกพืชเลี้ยงสัต | ś             |                          |        |
|----------------------------|-------------------------|---------------|--------------------------|--------|
| 3.2 วัตถุประสงค์ของการ     | ปลูกพืชเลี้ยงสัตว์      |               |                          |        |
| O 1. ปลูกพืชเพื่อเลี้ยงสัง | หว้อย่างเดียว O 2. ปลูเ | าพืชเพื่อเสื้ | ยงสัตว์และจำหน่าย        |        |
| O 3. ปลูกพืชเพื่อจำหน่า    | ยอย่างเดียว             |               |                          |        |
| 3 3 ชนิดของหญ้าเลี้ยงสัง   | ed                      |               |                          |        |
| □ 1. หญ้ารลี่              |                         | н.            |                          | 1      |
| — » advav v                |                         | IS            |                          | งาน    |
| 🗆 2. หญากน (สมวง)          |                         | ไร่           |                          | งาน    |
| 🗆 3. หญ้าอตราตัม           |                         | ไร่           |                          | ่งาน   |
| 🗆 4. หญ้าเนเบียร์          |                         | ไร่           |                          | งาน    |
| 🗆 5: หญ้าพิแคทหูลั่ม       |                         | ls            |                          | งาน    |
| 🗆 6. หญ้าชีตาเรีย          |                         | ไร่           |                          | งาน    |
| 🗆 7. หญ้าฮามาด้า           |                         | ls            |                          | งาน    |
| 🗆 8. หญ้าแพงโกล่า          |                         | ls            |                          | งาน    |
| 🗆 9. หญ้าไมยรา             |                         | ไร่           |                          | งาน    |
| 🗆 10. หญ้าก็นี่            |                         | ไร่           |                          | งาน    |
| 🗆 11. หญ้าชน               |                         | ls            |                          | งาน    |
| 🗆 12. อื่น ๆ               |                         | Ίŝ            |                          | งาน    |
|                            |                         |               |                          |        |
| 3.4 จำนวนครั้งในการปลู     | n                       |               |                          |        |
|                            | ครั้ง/ปี                |               |                          |        |
| ครั้งที่ 1                 | ช่วงเคือนในการปลูก      | ·Ħ            | ข่วงเดือนในการเก็บเกี่ยว | ·Ħ     |
| ครั้งที่ 2                 | ช่วงเดือนในการปลูก      | ٠Ö            | ช่วงเดือนในการเก็บเกี่ยว | ·      |
| ครั้งที่ 3                 | ช่วงเดือนในการปลูก      | · 🗖           | ช่วงเดือนในการเก็บเกี่ยว | ·Ö     |
| 3.5 ค่าพิกัดภูมิศาสตร์ที่ป | lลูกพืชเสี้ยงสัตว์      |               |                          |        |
| Lat                        |                         |               |                          |        |
| Long                       |                         |               |                          |        |
| พิกัด Geolocation          |                         |               |                          |        |
| ]                          |                         |               |                          |        |
| 3.6 รายได้                 |                         |               |                          |        |
| รายได้ต่อพื้นที่ (งาน)     |                         |               |                          | บาท    |
| รายได้ประมาณ               |                         |               |                          | บาท/ปี |
| ← ก่อนหน้า                 |                         |               |                          | ไดไป → |
|                            |                         |               |                          |        |

**ภาพที่ 8** การบันทึกพื้นที่ปลูกพื้นเลี้ยงสัตว์

ผู้บันทึกระบุชนิดของหญ้าเลี้ยงสัตว์ จำนวนพื้นที่ปลูก จำนวนครั้งและช่วงเวลาที่เก็บเกี่ยว พิกัดที่ปลูก พื้นเลี้ยงสัตว์ รายได้ จากนั้น กดปุ่มถัดไป

|                              |                           | ตัว                                   |               |
|------------------------------|---------------------------|---------------------------------------|---------------|
| 4.2 ประเภทของกระบือ          |                           |                                       |               |
| 🗆 1. กระบีอพื้นเมือง         | เพศญั                     | เทศเมีย                               | ตัว           |
| 🗆 2. กระบีอนม                | เพศผู้                    | เพศเมีย                               | ตัว           |
| 4.3 จุดประสงค์ของการเง่      | ลี่ยง                     |                                       |               |
| 🗆 1. เพื่อเลี้ยงเพื่อขายเนื่ | โอ 🗆 2. เพื่อเลี้ยงเพื่อข | ายน้ำเชื้อ 🗆 3. เพื่อเลี้ยงเพื่อความเ | สวยงาม/ประกวด |
| 🗆 4. เพื่อการเกษตร 🗆         | 5. เลี้ยงเพื่อขายลูก 🗆 (  | 5. อื่น ๆ                             |               |
|                              |                           |                                       |               |
| 4.4 รายได้ประมาณ             |                           |                                       |               |

**ภาพที่ 8** การบันทึกข้อมูลเลี้ยงกระบือ

ผู้บันทึกระบุจำนวนกระบือ ประเภทกระบือ เพศ จุดประสงค์การเลี้ยง และรายได้โดยประมาณ จากนั้น กดปุ่มบันทึกรายการจะถูกบันทึกลงฐานข้อมูล ซึ่งผู้ใช้งานสามารถกลับมาแก้ไข้ข้อมูล หรือทำการลบ รายการที่บันทึกทิ้งได้ ตามระดับสิทธิ์ที่ได้กำหนด โดยเมื่อใส่ข้อมูลในแต่ละหมู่บ้านครบแล้ว สามารถดูสรุปการ บันทึกข้อมูลได้ที่เมนู ฐานข้อมูลทรัพยากร

| อมูลกระเ | บือในพื้นที่ตำบลต | หลุกดู่ อำเภอทัพทัน จังหวัด | าอุทัยธานี        |          |           |
|----------|-------------------|-----------------------------|-------------------|----------|-----------|
| หมู่ที่  | หมู่บ้าน          | จำนวนกระบือ(ตัว)            | จำนวนเกษตรกร(ราย) | แผนที่   | สรุป      |
| 1        | หนองนกยูง         | 46                          | 5                 | ดูแผนที่ | ดาวน์โหลด |
| 2        | ทุ่งสำราญ         | 316                         | 22                | ดูแผนที่ | ดาวน์โหลด |
| 3        | ถ่นนใหญ่          | 63                          | 4                 | ดูแผนที่ | ดาวน์โหลด |
| 4        | ดอนเหียง          | 34                          | 3                 | ดูแผนที่ | ดาวน์โหลด |

ภาพที่ 9 ตัวอย่างการแสดงตารางข้อมูลการบันทึกข้อมูลกระบือ

#### บันทึกข้อมูลป่าชุมชน

เป็นหน้าบันทึกข้อมูลตามแบบสำรวจข้อมูลป่าชุมชน ประกอบด้วยข้อมูลป่าชุมชน ลักษณะพื้นที่ การ กำหนดบริเวณในพื้นที่ป่าชุมชน แหล่งน้ำที่พบเห็นได้ในป่าชุมชน พันธ์ไม้หลักที่พบเห็นได้ในป่าชุมชน สัตว์ป่าที่ พบได้ในป่าชุมชน ทรัพยากรธรรมชาติอื่น ๆ ที่พบเห็นได้ในป่าชุมชน การจัดการป่าชุมชนโดยสังเขป การเก็บ ของป่าในพื้นที่ป่าชุมชน และรายชื่อคณะกรรมการการจัดการป่าชุมชน โดยระบบเรียกใช้ API สำหรับดึงข้อมูล พิกัด GPS ซึ่งผู้สำรวจสามารถเลือกปักหมุด จุดที่สำรวจ ระบุจำนวนพื้นที่ โดยสามารถใช้งานบน โทรศัพท์มือถือได้ ในทุกแพตฟอร์ม สามารถเข้าถึงหน้าบันทึกข้อมูลป่าชุมชนโดยตรงได้ที่ลิงก์ <u>https://s.nsru.ac.th/forest</u> หรือ QR Code

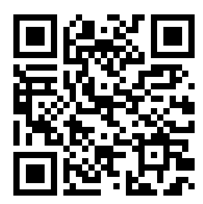

|                         | •                        |    |
|-------------------------|--------------------------|----|
| ชื่อป่าชุมขน            |                          |    |
| ที่ตั้งป่าชุมชนตั้งอยู่ |                          |    |
| หมู่ที่                 | เลือก - หมู่             |    |
| ชื่อหมู่บ้าน            |                          |    |
| ตำบล/แขวง               | เลือก - ตำบลช่องแค       |    |
| อำเภอ/เขต               | เสือก - อำเภอตาคลี       |    |
| จังหวัด                 | เลือก - จังหวัดนครสวรรค์ |    |
| ผู้ให้ข้อมูล            |                          |    |
| คำนำหน้า                | เลือก - คำนำหน้า         | `` |
| ชื่อ                    |                          |    |
| นามสกุล                 |                          |    |
| อายุ                    |                          | បី |
| ตำแหน่ง (ป่าชุมชน)      |                          |    |
| ทำงานมาแล้วกี่ปี        |                          | ปี |
| เบอร์โทร                |                          |    |
|                         |                          |    |

**ภาพที่ 10** การบันทึกชื่อป่าชุมชน

|                                         |           | ข้อ 2 ลักษณะพื้นที่                                            |         |
|-----------------------------------------|-----------|----------------------------------------------------------------|---------|
| จำนวนเนื้อที่ของ                        | เป้าชุมชา | u                                                              |         |
| เนื้อที่รวม                             |           |                                                                | ไร่     |
|                                         |           |                                                                | งาน     |
|                                         |           |                                                                | ตารางวา |
| อาณาเขตป่าชุม<br>ทิศเหนือ               | ณ<br>จุด  |                                                                |         |
| ทิศใต้                                  | ସନ        |                                                                |         |
| ทิศตะวันออก                             | ସମ        |                                                                |         |
| e                                       | ସନ        |                                                                |         |
| ทศตธรรมตก                               |           | <ul> <li>ป่าเปญจพรรณ</li> <li>ป่าเด็งรัง หรือป่าแดง</li> </ul> |         |
| ทศตะวนตก<br>ประเภทป่า                   |           |                                                                |         |
| ทคตะวนตก<br>ประเภทป่า<br>ความสูงจากระด้ | ับทะเลเ   | Jhunahi (MSL)                                                  |         |

# **ภาพที่ 11** การบันทึกข้อมูลลักษณะพื้นที่

| ชอ 3 การกาหนด                                                               | บริเวรในพื้นที่ป่าชุมชน        |
|-----------------------------------------------------------------------------|--------------------------------|
| แปลงพื้นที่ที่กำหนดให้เป็นบริเวณเพื่อการอนุรักษ                             | \$                             |
| จำนวนแปลง                                                                   |                                |
| เนื้อที่รวม                                                                 | Ĭŝ                             |
|                                                                             | งาน                            |
|                                                                             | ตารางวา                        |
| คิดเป็นร้อยละ                                                               | ของพื้นที่ป่าชุมช              |
|                                                                             |                                |
| แปลงพื้นที่ที่กำหนดให้เป็ <del>าบริเวณเพื่อการใช้ประไ</del><br>จำนวนแปลง    | เยซาโ                          |
| แปลงพื้นที่ที่กำหนดให้เป็ฯบริเวณเพื่อการใช้ประ)<br>จำนวนแปลง<br>เนื้อที่รวม | lent<br>Is                     |
| แปลงพื้นที่ที่กำหนดให้เป็ฯบริเวณเพื่อการใช้ประไ<br>จำนวนแปลง<br>เนื้อที่รวม | <b>โลยน์</b><br>ไร่<br>งาน     |
| แปลงพื้นที่ที่กำหนดให้เป็าบริเวณเพื่อการใช้ประ1<br>จำนวนแปลง<br>เนื้อที่รวม | โยชน์<br>ไร่<br>งาน<br>ตารางรา |

**ภาพที่ 12** การบันทึกข้อมูลการกำหนดบริเวณในพื้นที่ป่าชุมชน

|                                                      | แบบสารวจข้อมูลป่าชุมชา | 4 |  |  |
|------------------------------------------------------|------------------------|---|--|--|
| ข้อ 4 แหล่งน้ำที่พบเห็นได้ในป่าชุมชน ( <u>ถ้ามี)</u> |                        |   |  |  |
| 🗆 ลำธาร                                              |                        |   |  |  |
| ตั้งอยู่บริเวณพิกัด                                  | Lat                    |   |  |  |
|                                                      | Long                   |   |  |  |
|                                                      | พิกัด Geolocation      |   |  |  |
| ตั้งอยู่บริเวณ                                       |                        |   |  |  |
| 🗆 ห้วย                                               |                        |   |  |  |
| ตั้งอยู่บริเวณพิกัด                                  | Lat                    |   |  |  |
|                                                      | Long                   |   |  |  |
|                                                      | พิกัด Geolocation      |   |  |  |
| ตั้งอยู่บริเวณ                                       |                        |   |  |  |
| D P601                                               |                        |   |  |  |
| ตั้งอยู่บริเวณพิกัด                                  | Lat                    |   |  |  |
|                                                      | Long                   |   |  |  |
|                                                      | พิกัด Geolocation      |   |  |  |
|                                                      |                        |   |  |  |

**ภาพที่ 13** การบันทึกข้อมูลแหล่งน้ำที่พบเห็นได้ในป่าชุมชน

|                                                     | * |
|-----------------------------------------------------|---|
| แบบสำรวจข้อมูลป่าชุมชน                              |   |
| ข้อ 5 พันธุ์ไม้หลักที่พบเห็นได้ในป่าชุมชน           |   |
| ข้อ 6 สัตว์ป่าที่พบได้ในป่าชุมชน                    |   |
| ข้อ 7 หรัพยากรธรรมชาติอื่น ๆ ที่พบเห็นได้ในป่าชุมชน |   |
|                                                     |   |

**ภาพที่ 14** การบันทึกข้อมูลพันธ์ไม้ สัตว์ป่า และทรัพยากรธรรมชาติ

#### บันทึกการกักเก็บคาร์บอน

เป็นหน้าบันทึกข้อมูลตามแบบสำรวจการกักเก็บคาร์บอนของป่าชุมชน ประกอบด้วยข้อมูลป่าชุมชน กลุ่มพรรณไม้ พิกัดแปลงตัวอย่าง และข้อมูลพรรณไม้ มีรายละเอียดดังภาพ

|                                                              | ชื่อป่าชุมชน                                                                                                    |             |
|--------------------------------------------------------------|----------------------------------------------------------------------------------------------------|-------------|
| ชื่อป่าชุมชน                                                 |                                                                                                    |             |
| แปลงที่                                                      |                                                                                                    |             |
| ขนาดของแปลง                                                  |                                                                                                    |             |
| ตัวอย่าง                                                     |                                                                                                    |             |
| ประเภทของป่า                                                 | 🔾 ป่าเบญจพรรณ 🔿 ป่าเต็งรัง หรือป่าแคง                                                                                     |             |
| ชื่อผู้เก็บข้อมูล                                            |                                                                                                    |             |
| วันที่เก็บข้อมูล                                             | วว/ดด/ปปปป                                                                                                    | Ċ           |
|                                                              | กลุ่มพรรณไม้                                                                                                    |             |
| กลุ่มพรรณไม้                                                 | 🗌 กลุ่มพรรณไม้ทั่วไป 🗌 กลุ่มไผ่ 🗌 กลุ่ม                                                                                   | มเถาว์วัดย์ |
|                                                              | พิกัดแปลงตัวอย่าง                                                                                                    |             |
|                                                              | 40 ม.                                                                                                    |             |
| 40 ม.                                                        | 1 ไร่/แปลง                                                                                                    |             |
| 40 ม.<br>3/4                                                 | 1 ไร่/แปลง                                                                                                    | 4/4         |
| 40 ม.<br>3/4                                                 | <b>1 ไร่/แปลง</b><br>Lat                                                                                                  | 4/4         |
| 40 ม.<br>3/4                                                 | 1 ไร่/แปลง<br>Lat                                                                                                    | 4/4         |
| 40 ม.<br>3/4                                                 | 1 ไร่/แปลง<br>Lat<br>Long<br>พิกัด Geolocation                                                                            | 4/4         |
| 40 ม.<br>3/4<br>พิกัดที่ 1/4                                 | 1 ไร่/แปลง<br>Lat<br>Long<br>พิกัต Geolocation                                                                            | 4/4         |
| <b>40 ม.</b><br><b>3/4</b><br>พิกัดที่ 1/4                   | 1 ไร่/แปลง<br>Lat<br>Long<br>ผิกัด Geolocation<br>Lat<br>Long                                                             | 4/4         |
| 40 ม.<br>3/4<br>พิกัดที่ 1/4                                 | 1 ไร่/แปลง<br>Lat<br>Long<br>พิกัด Geolocation<br>Lat<br>Long<br>พิกัด Geolocation                                        | 4/4         |
| 40 ม.<br>3/4<br>พิกัดที่ 1/4<br>พิกัดที่ 2/4                 | 1 ไร่/แปลง<br>Lat<br>Long<br>พิกัด Geolocation<br>Lat<br>Long<br>พิกัด Geolocation                                        | 4/4         |
| 40 ม.<br>3/4<br>พิกัดที่ 1/4<br>พิกัดที่ 2/4                 | 1 ไร่/แปลง<br>Lat<br>Long<br>พิกัศ Geolocation<br>Lat<br>Long<br>นat<br>Lat                                               | 4/4         |
| 40 ม.<br>3/4<br>พิกัดที่ 1/4                                 | 1 ไร่/แปลง<br>Lat<br>Long<br>พิกัด Geolocation<br>Lat<br>Long<br>พิกัด Geolocation<br>Lat<br>Long<br>นิลt<br>นong<br>นิลt | 4/4         |
| 40 ม.<br>3/4<br>พิกัดที่ 1/4<br>พิกัดที่ 2/4<br>พิกัดที่ 3/4 | 1 ไร่/แปลง                                                                                                    | 4/4         |
| 40 ม.<br>3/4<br>พิกัดที่ 1/4<br>พิกัดที่ 2/4<br>พิกัดที่ 3/4 | 1 ไร่/แปลง                                                                                                    | 4/4         |

บับทึกการเก็บคาร์บอบ

ภาพที่ 15 การบันทึกชื่อป่าชุมชน กลุ่มพรรณไม้ พิกัดแปลงตัวอย่าง

|         |         |        |                        |            |                |              | 255560 II                            | 10.0                                   |                         |                                       |
|---------|---------|--------|------------------------|------------|----------------|--------------|--------------------------------------|----------------------------------------|-------------------------|---------------------------------------|
| ้อมูลทร | พยากร   | 100    | <b>บันทึกปริมาณขยะ</b> | 🚝 บันทึกก  | ารเลี้ยงกระบือ | านี้ ขั้น    | เท็กข้อมูลป่าชุมชน                   |                                        | บันทึกการเก็บคาร์เ      | เอน 🎯                                 |
| ์กกา    | รเก็บคา | เร์บอน |                        |            |                |              |                                      |                                        |                         |                                       |
|         |         |        |                        | แบบสำ      | ารวจการกักเก็บ | คาร์บอนของป่ | าชุมชน                               |                                        |                         |                                       |
|         |         |        |                        |            | ข้อมูลพ        | รรณไม้       |                                      |                                        |                         |                                       |
|         | ลำดับ   |        | ซื่อพรรณไม้            | กลุ่มชนิด  | พรรณไม้        | มุม Tangent  | ระยะต้นไม้กับจุด<br>สังเกต<br>(เมตร) | ความสูงผู้สังเกต<br>ถึงลูกตา<br>(เมตร) | ความสูงตับไม้<br>(เมตร) | เส้นรอบวงของ<br>ตันไม้<br>(เซนติเมตร) |
|         | 1       |        |                        | กลุ่มพรรณ์ | ไม้ตั้วไป 🗸    |              |                                      |                                        |                         |                                       |
|         | 2       |        |                        | กลุ่มพรรณ  | ไม้ทั่วไป 🗸    |              |                                      |                                        |                         |                                       |
|         | 3       |        |                        | กลุ่มพรรณ  | ไม้ทั่วไป 🗸    |              |                                      |                                        |                         |                                       |
|         | 4       |        |                        | กลุ่มพรรณ์ | ม้ทั่วไป 🗸     |              |                                      |                                        |                         |                                       |
|         | 5       |        |                        |            | ~              |              |                                      |                                        |                         |                                       |
|         | 6       |        |                        |            | ~              |              |                                      |                                        |                         |                                       |
|         | 7       |        |                        |            | ~              |              |                                      |                                        |                         |                                       |
|         | 8       |        |                        |            | ~              |              |                                      |                                        |                         |                                       |
|         | 9       |        |                        |            | ~              |              |                                      |                                        |                         |                                       |
|         | 10      |        |                        |            | ~              |              |                                      |                                        |                         |                                       |
|         | 11      |        |                        |            | ~              |              |                                      |                                        |                         |                                       |
|         | 12      |        |                        | ] .        | ~              |              |                                      |                                        |                         |                                       |

**ภาพที่ 16** การบันทึกข้อมูลพรรณไม้

## บันทึกการใช้ประโยชน์

เป็นหน้าแยกสำหรับการบันทึกข้อมูลการใช้ประโยชน์ทรัพยากรในท้องถิ่น ในส่วนของการสำรวจป่า ชุมชน ผู้ใช้ระบบสามารถเลือกบันทึก ด้วยการระบุข้อความ การเลือกในช่องทำเครื่องหมาย และการเลือก พิกัดแผนที่ด้วยปุ่ม Geolocation

| 1                                                                                                    | ส่วนที่ 1 ข้อมูลทั่วไปของทรัพยากร                                                                                                    |   |
|----------------------------------------------------------------------------------------------------|----------------------------------------------------------------------------------------------------|---|
| ชื่อทรัพยากร                                                                                                    | 2210                                                                                                    |   |
|                                                                                                    |                                                                                                    |   |
| ประเภทของท <mark>รัพย</mark>                                                                                                    | ากร                                                                                                    |   |
| 1. ทรพยากรธรรม                                                                                                    | ชาต                                                                                                    |   |
| ่ □สิน □น้ำ                                                                                                    | 🗆 พิน/แร่ธาตุ 🗌 พลังงาน                                                                                                    |   |
| 1.2 ทรัพยากรธรร                                                                                                    | รมชาติทางชีวภาพ                                                                                                    |   |
| 🗆 พืช 🗆 ปาไ                                                                                                    | ม้ 🗆 สัตว์ป่า                                                                                                    |   |
| 2. ทรัพยากรที่มนุข                                                                                                    | ะย์สร้างขึ้น <u>เน้น</u> ภูมิปัญญาท้องถิ่น                                                                                                    |   |
| <ol> <li>2.1 ภูมิปัญญาท้อ</li> <li>☐ ด้านการเกษตะ</li> </ol>                                                                                                    | งถินด้าน<br>ร                                                                                                    |   |
| <ul> <li>ด้านปศุสัตร์</li> </ul>                                                                                                    |                                                                                                    |   |
| D ด้านการจัดกา                                                                                                    | รทรัพยากรธรรมชาติ                                                                                                    |   |
| 🗌 ด้านอาหารแล                                                                                                    | ะการถนอมอาหาร                                                                                                    |   |
| 🗆 ด้านสุขภาพแล                                                                                                    | จะการรักษาโรค                                                                                                    |   |
| 🗆 ด้านวัสดุและเ                                                                                                    | ทคโนโลยีพื้นบ้าน                                                                                                    |   |
| 🗆 ด้านศิลปกรรม                                                                                                    | 1                                                                                                    |   |
| ด้านประเพณีเ                                                                                                    | เละวัฒนธรรม                                                                                                    |   |
| 🗆 ดานความเชื่อข                                                                                                    | ทางศาสนา                                                                                                    |   |
| 🗆 <b>มีเจ้าของ</b> (ระบุ                                                                                                    | ชื่อ/กลุ่ม)                                                                                                    |   |
|                                                                                                    |                                                                                                    |   |
| เมมเจ้าของ                                                                                                    |                                                                                                    |   |
| ผู้ให้ข้อมูล<br>สำม้าหน้า                                                                                                    |                                                                                                    |   |
| n na tera ti                                                                                                    | เลือก - คำนำหน้า                                                                                                    | ~ |
| 4                                                                                                    |                                                                                                    |   |
| ชื่อ                                                                                                    |                                                                                                    |   |
| ชื่อ<br>นามสกุล                                                                                                    |                                                                                                    |   |
| ซื้อ<br>นามสกุล<br>อายุ                                                                                                    |                                                                                                    | Ð |
| ซื้อ<br>นามสกุล<br>อายุ<br>ที่อยู่ตามทะเบียนป                                                                                                    | <br>                                                                                                    | Ð |
| ซื่อ<br>นามสกุล<br>อายุ<br>ที่อยู่ตามทะเบียนน<br>เลขที่                                                                                                    |                                                                                                    | Ð |
| ชื่อ<br>นามสกุล<br>อายุ<br>ที่อยู่ตามทะเบียนใ<br>เลขที่<br>หมู่ที่                                                                                                    |                                                                                                    | 0 |
| ชื่อ<br>นามสกุล<br>อายุ<br>ที่อยู่ตามทะเบียนน่<br>เลขที่<br>หมู่ที่<br>ชื่อหมู่บ้าน                                                                                                    | มัก<br>เรียก - หมู่                                                                                                    | Ū |
| ชื่อ<br>อายุ<br>ที่อยู่ตามทะเบียนน์<br>เลษที่<br>หมู่ที่<br>ชื่อหมู่บ้าน<br>ตรอก/ชอย                                                                                                    | มีการ<br>เสือก - หนู้                                                                                                    | 1 |
| ชื่อ<br>อายุ<br>อายุ<br>เลขที่<br>กับปู่ตามพะเบียนนั่<br>เลขที่<br>ชื่อหมู่บ้าน<br>ครอก/ชอย<br>กบบ                                                                                                    | มีการ<br>เสือก - หมู่<br>เสือก - หมู่                                                                                                    | 0 |
| รื่อ<br>อายุ<br>อายุ<br>ที่อยู่ตามหะเบียนน่<br>ห้อยู่ตามหะเบียนน่<br>เลขที่<br>ซื้อหมู่บ้าน<br>ตรอก/ชอย<br>ถนน                                                                                                    |                                                                                                    | Ð |
| รื่อ<br>นามสกุล<br>อายุ<br>ที่อยู่หามาะเบียนน่<br>เลงที่<br>ช่องญู่บ้าน<br>พระก/ขอย<br>ถนน<br>สำนะน/แรงง                                                                                                    | มีสังก - หนุ่<br>เส็งก - หนุ่<br>เส็งก - ห้านล                                                                                                    | 1 |
| รื่อ<br>มามสกุล<br>อายุ<br>อายุ<br>สายผู้หานทะเบียนน์<br>และที่<br>รื่อหมู่บ้าน<br>ตรอก/ขอย<br>อามน<br>สาบอ/เขวง<br>อำเภอ/เขวง                                                                                                    | มีการ<br>เสือก - หญ่<br>เสือก - หญ่<br>เสือก - คำบล<br>เสือก - คำบล                                                                                      | • |
| รื่อ<br>นามสกุล<br>อายุ<br>อายุ<br>ที่อยู่หามาจะเบียมน์<br>เลงที่<br>สัยญูบัาน<br>หรอก/ขอย<br>ถามน<br>คำบอ/เขวง<br>อำเภอ/เขต<br>อำเภอ/เขต                                                                                                    | เส็อก - หันทัก                                                                                                    | 0 |
| รื่อ<br>อายุ<br>อายุ<br>ส่อยู่ตามหะเบียนน์<br>เลขที่<br>ซือหมู่บ้าน<br>ตรอก/ขอย<br>อ่านกอ/เของ<br>อ่านกอ/เของ<br>รังหรัด                                                                                                    | เมือก - หมู่           เมือก - หมู่           เมือก - หมู่           เมือก - ท้านล           เมือก - ท้านล           เมือก - จำนอ           เมือก - จำนอ | • |
| ชื่อ<br>นามสกุล<br>อายุ<br>ที่อยู่หามาะเบียนนั่<br>เลงที่<br>ชื่อหมู่บ้าน<br>เหมู่ที่<br>ชื่อหมู่บ้าน<br>กรรณ-พอย<br>อำเภอ/เของ<br>อำเภอ/เของ<br>อำเภอ/เของ<br>เริ่งหวัด                                                                                                    | ไม่<br>เสือก - หมู่<br>เสือก - หมู่<br>เสือก - ทำบล<br>เสือก - จำบล<br>เสือก - จำบล                                                                      |   |
| ชื่อ<br>มามสกุล<br>อายุ<br>ที่อยู่หามายะเบียนน่<br>เลงที่<br>หมู่ที่<br>ชื่อหญ่บ้าน<br>หรือก/ชอย<br>อำเภอ/เขต<br>อำเภอ/เขต<br>รังหวัด<br>รังหวัด<br>มาที่เป็นระณีย์<br>[งารท้างที่มือถือ<br><b>รักษณะแห่น</b>                                                                                                    | เสือก - หนุ่<br>เสือก - หนุ่<br>เสือก - หนุ่<br>เสือก - ห้านอ<br>เสือก - จำนาอ<br>เสือก - จำนาอ<br>เสือก - จำนาอ                                         |   |
| ร้อ<br>มามสกุล<br>อายุ<br>อายุ<br>สะหรี<br>ที่อยู่หามายะเบียมนั<br>สะหริ<br>ร้อมู่บ้าน<br>สะรอก/พอย<br>อำเภอ//พอย<br>อำเภอ//พอย                                                                                                    | เส็อก - หมู่       เส็อก - หมู่       เส็อก - ห้านค       เส็อก - อำเภอ       เส็อก - อำเภอ       เส็อก - อำเภอ                                          |   |
| ร้อ<br>มามสกุล<br>อายุ<br>อายุ<br>มีอยู่สามาระเบียมนี่<br>สอยสู่บ้าน<br>สรอก/ชอย<br>ร้อมกุรอก/ชอย<br>ร้อมกุรอก/ชอย<br>ร้อมกุรอก/ชอย<br>ร้อมกุรอก<br>ร้อมกุรอก<br>ร้อมกรรร<br>ร้อมกุรอก<br>ร้อมกุรอก<br>ร้อมกรรร<br>ร้อมกรรร<br>ร้อมกุร<br>ร้อมกรรร<br>ร้อมกรรร<br>ร้อมกรรร<br>ร้อมกรรร<br>ร้านกรรรร<br>ร้อมกรรรร<br>ร้อมกรรรรร<br>ร้อมกรรรรรรร<br>ร้อมกรรรรร<br>ร้อมกรรรร<br>ร้อมกรรรร<br>ร้อมกรรรรรรรรรร<br>ร้อมกรรรรรรรรรรรรรรรรรรรรรรรรรรรรรรรรรรร                                                                                                    | เรือก - จำนาอ<br>เรือก - จำนาอ<br>เรือก - จำนาอ<br>เรือก - จำนาอ<br>เรือก - จำนาอ                                                                        |   |
| ร้อ<br>มามสกุล<br>อายุ<br>อายุ<br>สื่อยู่หามาระเบียมน์<br>สงชที่<br>ร้อมเร็จ<br>กันข<br>ร้อมกร้อง<br>เรื่อมรู่บ้าน<br>หรอก/พอย<br>ร้อมกร้อง<br>เรื่อมระเด่น<br>เรื่อมระเด่น<br>เร็น<br>เร็น<br>เร็น<br>เร็น<br>เร็น<br>เร็น<br>เร็น<br>เร็                                                                                                    | <ul> <li>เมือก - หมู่</li> <li>เมือก - หมู่</li> <li>เมือก - ท้านล</li> <li>เมือก - ท้านล</li> <li>เมือก - อำเภอ</li> <li>เมือก - จังหวัด</li> </ul>     |   |
| รื่อ<br>อายุ<br>อายุ<br>ที่อยู่หามายะเงียนนั่<br>เลงที่<br>ห้อยู่หามายะเงียนนี่<br>รื่อหมู่บ้าน<br>หรอก/ขอย<br>ถนน<br>ห้ายก/ของ<br>อำเภอ/ของ<br>รังหวัด<br>รังหวัด<br>รังหวัด<br>รังหวัด<br>รังหวัด                                                                                                    | เลือก - ทำบล<br>เสือก - ทำบล<br>เสือก - ดำบล<br>เสือก - จำบล                                                                                             |   |
| รื่อ<br>มามสกุล<br>อายุ<br>ที่อยู่หามาจะเบียนน่<br>เลงที่<br>หมู่ที<br>ร้องญู่บ้าน<br>หรอก/ขอย<br>อามม<br>ทำบร/เขวง<br>อำมาย/เขรง<br>อำมาย/เขรง<br>อามุ                                                                                                    | <ul> <li>เมือก - หมู่</li> <li>เมือก - หมู่</li> <li>เมือก - หมู่</li> <li>เมือก - ทำบล</li> <li>เมือก - ดำเภอ</li> <li>เมือก - จังหวัด</li> </ul>       |   |
| ร็อ<br>อายุ<br>อายุ<br>ที่อยู่หามายะเบียนน์<br>และที่<br>ห้อมู่บ้าน<br>หรอก/ชอย<br>อำเภอ/ชอย<br>อำเภอ/ชอย<br>อา<br>อำเภอ/ชอย<br>อำเภอ/ชอย<br>อำเภอ/ชอย<br>อำเภอ/ชอย<br>อำเภอ/ชอย<br>อำเภอ/ชอย<br>อำเภอ/ชอย<br>อำเภอ/ชอย<br>อำเภอ/ชอย<br>อำเภอ/ชอย<br>อำเภอ/ชอย<br>อำเภอ/ชอย<br>อำเภอ/ชอย<br>อำเภอ/ชอย<br>อำเภอ/ชอย<br>อำเภอ/ชอย<br>อำเภอ/ชอม<br>อำเภอ/ชอย<br>อำเภอ/ชอย<br>อำเภอ/ชอบ<br>อำเภอ/ชอบ<br>อำเภอ/ชอบ<br>อำเภอ/ชอบ<br>อำเภอ/ชอ<br>อำเภอ/ชอบ<br>อำเภอ/ชอบ<br>อา<br>อา<br>อา<br>อำเภอ/ชอบ<br>อา<br>อา<br>อา<br>อา<br>อา<br>อา<br>อา<br>อา<br>อา<br>อา<br>อา<br>อา<br>อา | เสือก - หนุ่                                                                                                    |   |
| <ul> <li>ชื่อ</li> <li>อายุ</li> <li>อายุ</li> <li>อายุ</li> <li>สิ่อยู่หามายะเงียนนั้<br/>เลงที่</li> <li>ส่อหมู่บ้าน</li> <li>หรอก/ขอย</li> <li>ถนน</li> <li>ห้านถ/เขรง</li> <li>อำเภอ/เขรง</li> <li>อำเภอ/เขรง</li> <li>อำเภอ/เขรง</li> <li>อำเภอ/เขรง</li> <li>เป็นระณีย์</li> <li>โทรศัพท์มือถือ</li> <li>สัทษณะเห็น</li> <li>บริเวณที่พบ</li> <li>เมื่อรักษณะเห็น</li> <li>เลงที่</li> </ul>                                                                                                    | เสียก - หำเล<br>เสียก - หำเล<br>เสียก - หำเล<br>เสียก - อำเภอ<br>เสียก - จังหวัด                                                                         |   |

**ภาพที่ 17** การข้อมูลทั่วไปของทรัพยากร

| <ul> <li>บันทึกการใช้ประโยชน์</li> </ul>                                                                |  |  |  |  |  |
|----------------------------------------------------------------------------------------------------|--|--|--|--|--|
| แบบสำรวจข้อมูลการใช้ประโยชน์ทรัพยากรในท้องถิ่น                                                          |  |  |  |  |  |
| ร่วนที่ 2 องค์ความรู้และการใช้ประโยชน์จากทรัพยากร (ระบุส่วนที่<br>ใช้ได้ วิธีใช้ และช่วงระยะเวลาการใช้) |  |  |  |  |  |
| 1. อาหาร                                                                                                |  |  |  |  |  |
| 1.1 ส่วนที่ใช้ได้                                                                                       |  |  |  |  |  |
| 10 88aal%                                                                                               |  |  |  |  |  |
|                                                                                                    |  |  |  |  |  |
| 1.5 ช่วงระยะเวลาการใช้                                                                                  |  |  |  |  |  |
|                                                                                                    |  |  |  |  |  |
| 2. ยาวักษาโรค สำหรับคน                                                                                  |  |  |  |  |  |
| 2.1 # 2011/00/                                                                                          |  |  |  |  |  |
| 2.2 วิธีการใช้                                                                                          |  |  |  |  |  |
|                                                                                                    |  |  |  |  |  |
| 2.3 ช่วงระยะเวลาการใช้                                                                                  |  |  |  |  |  |
|                                                                                                    |  |  |  |  |  |
| <ol> <li>ยารกษาเรค สาหรบสคว</li> <li>3.1 ส่วนที่ใช้ได้</li> </ol>                                       |  |  |  |  |  |
|                                                                                                    |  |  |  |  |  |
| 3.2 วิธีการใช้                                                                                          |  |  |  |  |  |
|                                                                                                    |  |  |  |  |  |
| 3.5 4345282438111518                                                                                    |  |  |  |  |  |
| 4. เครื่องเรือนหรือเครื่องใช้อื่น ๆ                                                                     |  |  |  |  |  |
| 4.1 ส่วนที่ได้ได้                                                                                       |  |  |  |  |  |
|                                                                                                    |  |  |  |  |  |
| 4.3 ช่วงระยะเวลาการใช้                                                                                  |  |  |  |  |  |
| E spalannin a spalenni Anstile                                                                          |  |  |  |  |  |
| 5.1 ส่วนที่ใช้ได้                                                                                       |  |  |  |  |  |
|                                                                                                    |  |  |  |  |  |
| 5.2 วิธีการใช้                                                                                          |  |  |  |  |  |
| 5.3 ห่วงระยะเวลาการใช้                                                                                  |  |  |  |  |  |
|                                                                                                    |  |  |  |  |  |
| 6. ความเกี่ยวข้องกับประเพณีและวัฒนธรรม                                                                  |  |  |  |  |  |
| 6.1 ส่วนที่ใช้ได้                                                                                       |  |  |  |  |  |
|                                                                                                    |  |  |  |  |  |
| 6.2 District                                                                                            |  |  |  |  |  |
| 6.3 ช่วงระยะเวลาการใช้                                                                                  |  |  |  |  |  |
|                                                                                                    |  |  |  |  |  |
| 7. ความเกี่ยวข้องกับความเชื่อทางศาสนา                                                                   |  |  |  |  |  |
| 7.1 สวนที่ใช้ได้                                                                                        |  |  |  |  |  |
| 7.2 วิธีการใช้                                                                                          |  |  |  |  |  |
|                                                                                                    |  |  |  |  |  |
| 8. อื่น ๆ                                                                                               |  |  |  |  |  |
| 8.1 ส่วนที่ใช้ได้                                                                                       |  |  |  |  |  |
| 8.2 ก็สีการใต้                                                                                          |  |  |  |  |  |
| 0.2.70011330                                                                                            |  |  |  |  |  |
| 8.3 ช่วงระยะเวลาการใช้                                                                                  |  |  |  |  |  |
|                                                                                                    |  |  |  |  |  |
| 🗲 ก่อนหน้า                                                                                              |  |  |  |  |  |
|                                                                                                    |  |  |  |  |  |

ภาพที่ 18 องค์ความรู้และการใช้ประโยชน์ของทรัพยากร

|                        | ส่วนที่ 3 ด้านก         | าาร <mark>จั</mark> ดการทรัพ | ยากร    |
|------------------------|-------------------------|------------------------------|---------|
| . ทรัพยาก              | เรดังกล่าวจัดการโดย     |                              |         |
| ) ชุมชน                |                         |                              |         |
| ระบุกลุ่ม              | /องศ์กร                 |                              |         |
| ) ภาครัฐ               |                         |                              |         |
| ระบุหน่ว               | ยงาน/องค์กร             |                              |         |
| ) เครือข่า             | ŋ                       |                              |         |
| ระบุหน่ว               | ยงาน/องค์กรที่ร่วมจัดกา | าร                           |         |
| 2 มีกรรม               | การที่ดูแลรับผิดชอบ     |                              |         |
| ลำดับ                  | ชื่อ - นามสกุล          | อายุ                         | ตำแหน่ง |
| 1                      |                         |                              |         |
| 2                      |                         |                              |         |
| 3                      |                         |                              |         |
| 4                      |                         |                              |         |
| -                      |                         |                              |         |
| - I.                   |                         |                              |         |
| 6                      |                         |                              |         |
| 6<br>7                 |                         |                              |         |
| 6<br>7<br>8            |                         |                              |         |
| 6<br>7<br>8<br>9       |                         |                              |         |
| 6<br>7<br>8<br>9<br>10 |                         |                              |         |
| 6<br>7<br>8<br>9<br>10 |                         |                              |         |

### **ภาพที่ 19** การจัดการทรัพยากร

เมื่อบันทึกข้อมูลสำเร็จ ระบบจะแสดงรายการข้อมูลให้แก้ไข หรือลบ โดยจะมีส่วนประมวลสำหรับ สรุปข้อมูลเป็นตาราง แสดงที่หน้าฐานข้อมูลทรัพยากร ที่สามารถคลิกเพื่อดูรายละเอียดของผลสำรวจข้อมูลได้